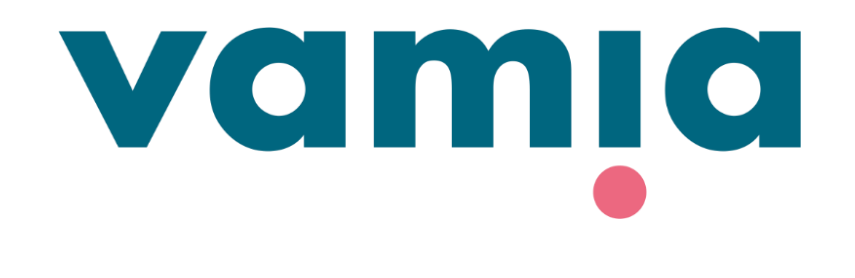

# SUOMI

### **StudentaPlus**

Huoltajaliittymän ohje: Poissaoloilmoitukset

2023

### 1. Kirjautuminen StudentaPlus-järjestelmään

- StudentaPlus-huoltajaliittymään pääset kirjautumaan osoitteessa <u>https://vamiaplus.solenovo.fi/studentgo/app/parent/ login</u>
- Käyttäjätunnus ja salasana lähetetään sinulle sähköpostilla.
- Jos olet unohtanut salasanasi, klikkaa Forgot your password? Kirjoita oma sähköpostiosoitteesi ja klikkaa Reset. Saat salasanan sähköpostiisi.
- Huom. Paluuviesti voi mennä myös roskapostikansioon.

### **Guardian User Interface**

Email

oma.sahkoposti@sahkoposti.fi
Password
.....
Login Forgot your password?

Reset password
Email
oma.sahkoposti@sahkoposti.fi

#### Reset Back to login

## 2. Poissaolot

- Poissa- ja läsnäolotiedot näkyvät Poissaoloilmoitukset-välilehdellä.
- Uuden poissaoloilmoituksen voit lisätä • klikkaamalla Lisää.

- Merkitse poissaolon alku- ja loppupäivämäärät.
- Lisätietoihin kirjataan **poissaolon syy**.
- Paina lopuksi **Tallenna**.
- Opettaja näkee poissaoloilmoituksen päiväkirjaotteelta.

|    | SOLE          |                                |                |                                           |            |                  |
|----|---------------|--------------------------------|----------------|-------------------------------------------|------------|------------------|
|    | * Studenta    | Kampus, Samp<br>Hyväksytty tot | o<br>eutukseen |                                           |            |                  |
| 6  | Etusivu       |                                |                |                                           |            |                  |
| Ö  | Lukujärjestys | Doissac                        | lot            |                                           |            |                  |
| 0  | Perustiedot   | FUISSac                        |                |                                           |            |                  |
| Φ  | Koulutus      | Poissad                        | oloilmoituk    | set                                       |            |                  |
| tə | Poissaolot    | Alkupvm *                      |                |                                           |            |                  |
|    | Viestit       |                                |                | <b>#</b>                                  |            |                  |
| ?  | Pyynnöt       | Loppupvm                       | *              |                                           |            |                  |
|    |               |                                |                | <b></b>                                   |            |                  |
|    |               | Lisätiedot                     |                |                                           |            |                  |
|    |               |                                |                |                                           |            |                  |
|    |               | 0/2000                         |                |                                           |            |                  |
|    |               | <b>Talle</b>                   | enna ්ර        | Hylkää muutokset                          |            |                  |
|    |               | Alkupvm                        | Loppupvm       | Lisätiedot                                | Luotu      | Laatija          |
|    |               | 05.05.2022                     | 2 13.05.2022   | Sairasloma<br>polvileikkauksen<br>jälkeen | 03.05.2022 | Kampus,<br>Sampo |
|    |               | 18.05.2022                     | 19.05.2022     | Pääsykokeet                               | 03.05.2022 | Kampus,<br>Sampo |

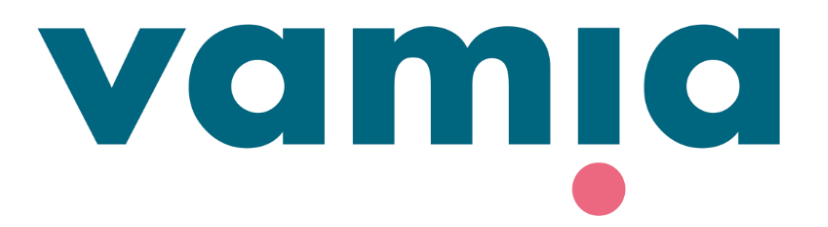

Ongelmatilanteissa voit olla yhteydessä opiskelijan vastuuopettajaan tai StudentaPlussan pääkäyttäjiin:

vamiastudentatuki@vamia.fi